## Wörterbücher auf IPads in Prüfungen und Arbeiten benutzen

Hier möchte ich euch zeigen, wie ihr die IPads so einschränken könnt, dass sich für einen festgelegten Zeitraum nur noch die Wörterbuch-Apps und entsprechenden Online-Wörterbücher benutzen lassen. Dieses ist sinnvoll für Arbeiten und Prüfungen. Die Schüler:innen können die IPads also nicht zum mogeln benutzen.

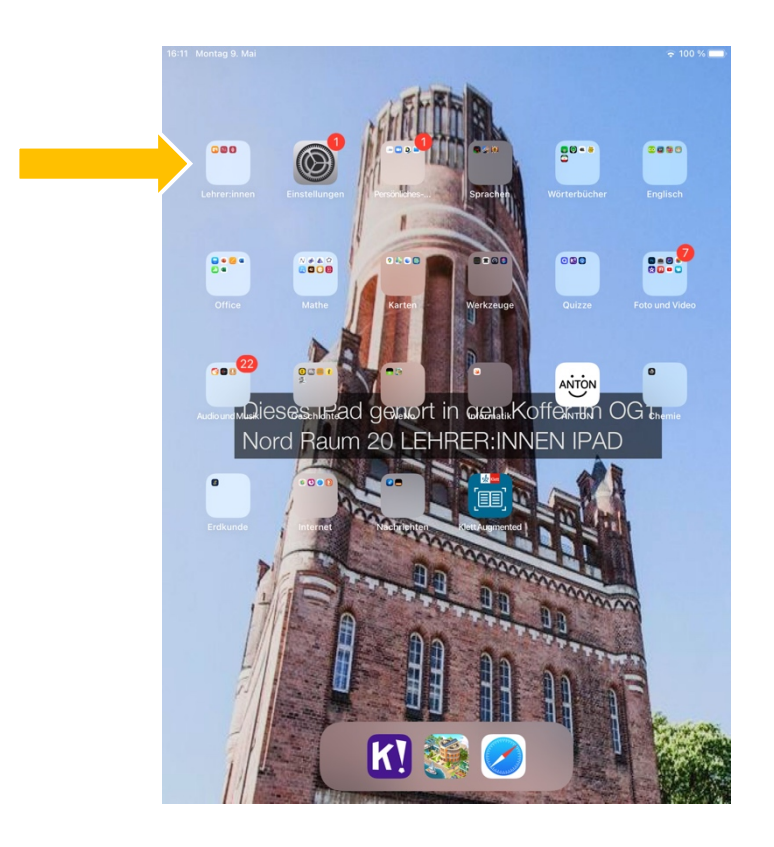

Ihr öffnet die "Teacher" App. Geht dazu in den Lehrer:innen Ordner

Hier dann draufklicken.

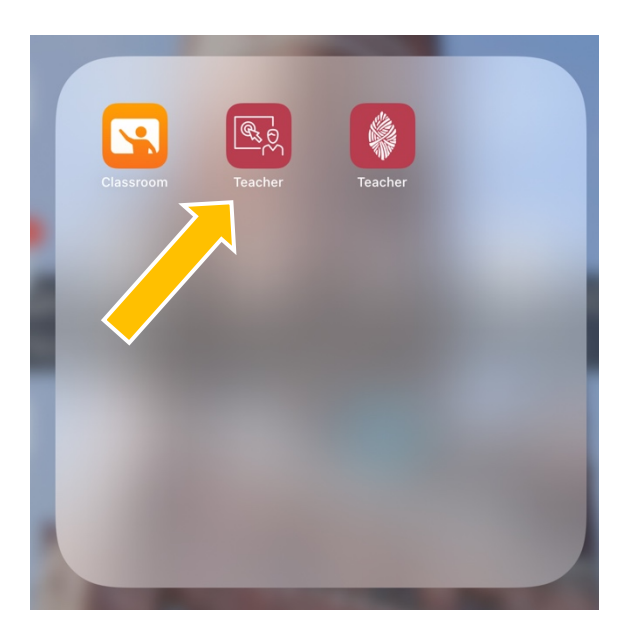

Ich habe euch die Teacher-App schon so vorbereitet, dass es bereits eine Einstellung für die "Nur Wörterbücher lassen sich benutzen"-Variante gibt. Diese ist unter "Lektionen" abgelegt und heißt in den meisten Fällen "Nur Wörterbücher" oder "Dictionaries". Ihr werdet sie finden… Dann bitte auf "starten" klicken.

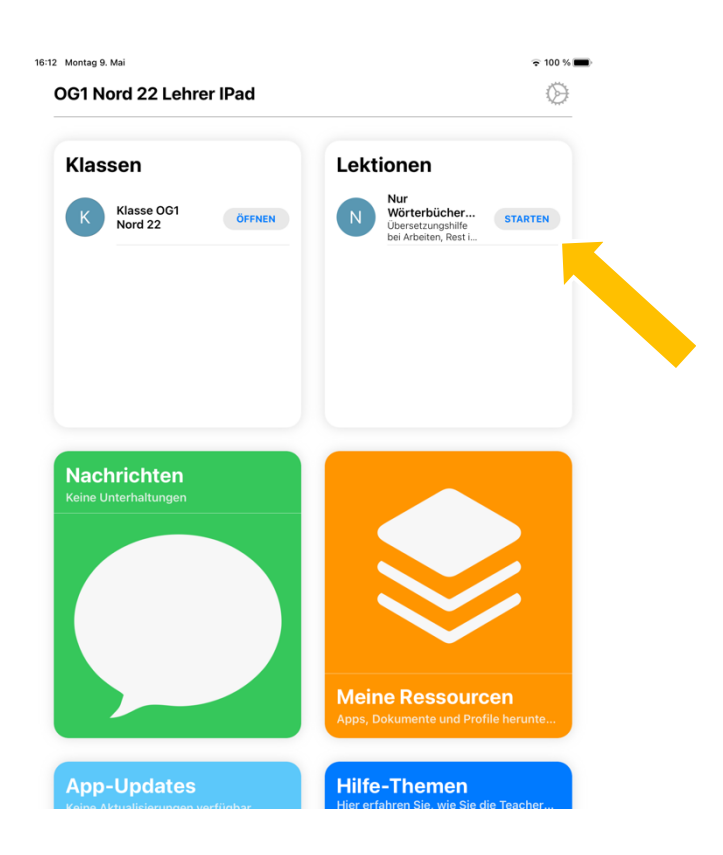

Folgender Bildschirm erscheint nun. Hier müsst ihr zum einen **die Zeit einstellen** und somit festlegen, wie lange die IPads des ganzen Koffers eingeschränkt bleiben, als auch **die Klasse anklicken** (es erscheint dann ein Haken hinter der Klasse).

Es ist nur eine Klasse zu sehen. Klasse bedeutet hier der ganze Koffer.

Erst wenn die Klasse ausgewählt ist könnt ihr die Unterrichtsstunde mit den voreingestellten Einschränkungen **oben rechts starten**. Wenn die Klasse nicht angeklickt ist, bleibt der "Starten" Knopf ausgegraut.

| 16:12 Montag 9. Mai                                          | 〒 100 % ■ |    |
|--------------------------------------------------------------|-----------|----|
| Keine Lektionen S                                            | Starten   | 3. |
| Unterrichtsstunde starten                                    |           |    |
| AUTOMATISCHES LÖSCHEN           Danach löschen         1 Mit | linute >  | 1. |
| EINE KLASSE AUSWÄHLEN                                        |           |    |
| K Klasse OG1 Nord 22                                         |           |    |
|                                                              |           |    |
|                                                              |           |    |
|                                                              |           |    |
|                                                              |           |    |
|                                                              |           |    |
|                                                              |           |    |
|                                                              |           |    |
|                                                              |           |    |
|                                                              |           |    |

Wenn ihr auf starten klickt sehr ihr folgendes:

| 0                                                | G1 Nord 22 Lehrer IPad | ()<br>Fertig                                          |  |  |
|--------------------------------------------------|------------------------|-------------------------------------------------------|--|--|
| Unterrichtsstunde 'Nur Wörterbücher funktio      |                        |                                                       |  |  |
| 0 vo                                             | n 13 waren erfolgreich |                                                       |  |  |
| $\bar{2}_{j^{\prime}}^{l^{\prime}}$              | OG1 Nord R22 IPad 10   | Es wird darauf gewartet dass das Gerät verbunden wird |  |  |
| $\bar{S}_{1}^{(c)}$                              | OG1 Nord R22 IPad 2    | Es wird darauf gewartet dass das Gerät verbunden wird |  |  |
| $\frac{1}{2} \sum_{i=1}^{n}$                     | OG1 Nord R22 IPad 6    | Es wird darauf gewartet dass das Gerät verbunden wird |  |  |
| $\widehat{S}_{1,i}^{(n)}$                        | OG1 Nord R22 IPad 3    | Es wird darauf gewartet dass das Gerät verbunden wird |  |  |
| $\bar{S}_{12}^{(2)}$                             | OG1 Nord R22 IPad 7    | Es wird darauf gewartet dass das Gerät verbunden wird |  |  |
| $\hat{\mathbf{z}}_{\mathbf{p}}^{i_{\mathbf{p}}}$ | OG1 Nord R22 IPad 13   | Es wird darauf gewartet dass das Gerät verbunden wird |  |  |
| $\bar{S}_{12}^{1/2}$                             | OG1 Nord R22 IPad 5    | Es wird darauf gewartet dass das Gerät verbunden wird |  |  |
| $\hat{S}_{12}^{1,j}$                             | OG1 Nord R22 IPad 9    | Es wird darauf gewartet dass das Gerät verbunden wird |  |  |
| $\hat{\mathbf{z}}_{1^{c}}^{i_{2}}$               | OG1 Nord R22 IPad 8    | Es wird darauf gewartet dass das Gerät verbunden wird |  |  |
| $\hat{S}_{12}^{(2)}$                             | OG1 Nord R22 IPad 12   | Es wird darauf gewartet dass das Gerät verbunden wird |  |  |
| $\hat{S}_{1}^{l,c}$                              | OG1 Nord R22 IPad 11   | Es wird darauf gewartet dass das Gerät verbunden wird |  |  |
| $\hat{S}_{1}^{(2)}$                              | OG1 Nord R22 IPad 4    | Es wird darauf gewartet dass das Gerät verbunden wird |  |  |
| $\overline{Z}_{1,c}^{(i)}$                       | OG1 Nord R22 IPad 1    | Es wird darauf gewartet dass das Gerät verbunden wird |  |  |

Die IPads verbinden sich und bekommen die Einschränkungen übermittelt. Wenn die Einschränkungen übermittelt sind, wird euch das wie folgt angezeigt.

| OG1 Nord 22 Lehrer IPad     | (D)                                                   |
|-----------------------------|-------------------------------------------------------|
|                             | Fertig                                                |
| Unterrichtsstunde 'Nu       | r Wörterbücher funktio                                |
| 11 von 13 waren erfolgreich |                                                       |
| OG1 Nord R22 IPad 10        |                                                       |
| OG1 Nord R22 IPad 2         |                                                       |
| OG1 Nord R22 IPad 6         |                                                       |
| OG1 Nord R22 IPad 3         |                                                       |
| OG1 Nord R22 IPad 7         |                                                       |
| OG1 Nord R22 IPad 13        |                                                       |
| OG1 Nord R22 IPad 5         |                                                       |
| OG1 Nord R22 IPad 9         |                                                       |
| OG1 Nord R22 IPad 8         | Es wird darauf gewartet dass das Gerät verbunden wird |
| OG1 Nord R22 IPad 12        |                                                       |
| OG1 Nord R22 IPad 11        |                                                       |
| OG1 Nord R22 IPad 4         | Es wird darauf gewartet dass das Gerät verbunden wird |
| OG1 Nord R22 IPad 1         |                                                       |

Hier wurden die meisten IPads schon eingeschränkt. Zwei haben sich noch nicht eingeloggt und sind daher auch noch nicht von den Einschränkungen betroffen. Bitte kontrolliert die IPads, ob sie eingeschränkt sind, bevor ihr sie ausgebt. Das sieht man auf den ersten Blick. So sieht ein eingeschränktes IPad aus.

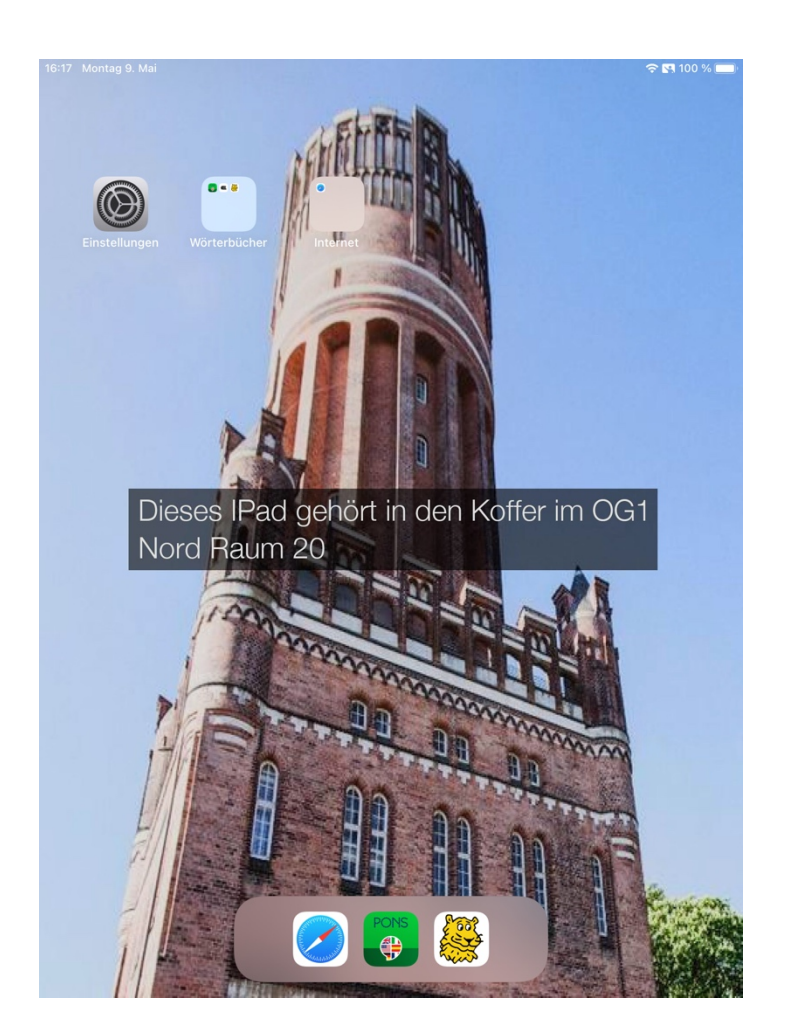

Ihr könnt sehr einfach erkennen, dass fast alle Apps verschwunden sind. Folgende Apps und Websites sind dann in diesen Einstellungen Erlaubt:

| ERLAUBTE APPS                                                                              |   |
|--------------------------------------------------------------------------------------------|---|
| 🔀 Safari                                                                                   |   |
| arabdict Dictionary                                                                        |   |
| PONS Übersetzer                                                                            |   |
| 👺 LEO Wörterbuch                                                                           |   |
| Bearbeiten                                                                                 | > |
| Erstellen Sie eine Liste von erlaubten Apps. Jede nicht aufgelistete App wird ausgeblendet |   |
| ERLAUBTE WEBSITES                                                                          |   |
| Pons Online-Dictionary                                                                     |   |
| https://de.Pons.com                                                                        |   |
| Farsi Wörterbuch                                                                           |   |
| https://farsi.free-dict.de                                                                 |   |

## Folgende Sprachen hat der Pons Online Übersetzer:

| Arabisch       | •          | Norwegisch                      | #  |
|----------------|------------|---------------------------------|----|
| Bulgarisch     | -          | Persisch                        |    |
| Chinesisch     | •2         | Polnisch                        |    |
| Deutsch        | -          | Portugiesisch                   | •  |
| Dänisch        | :=         | Rumänisch                       |    |
| Englisch       |            | Russisch                        |    |
| Finnisch       | <b>+</b> - | Schwedisch                      |    |
| Französisch    |            | Slowakisch                      |    |
| Griechisch     |            | Slowenisch                      | -  |
| Italienisch    |            | Spanisch                        | 6  |
| Japanisch      | ٠          | Tschechisch                     | Ξ. |
| Kroatisch      | 8          | Türkisch                        | c. |
| Latein         | srqr.      | Ungarisch                       | Ξ. |
| Niederländisch | = .        |                                 |    |
| Norwegisch     |            | Rechtschreibung und Fremdwörter | -  |
| Persisch       | -          | Deutsch als Fremdsprache        | -  |
| Polnisch       | <b>—</b>   | -                               | _  |
| Portugiesisch  |            | Elbisch                         | Ť  |

## Die Pons-App hat folgende Sprachen:

| Arabisch                      | Koreanisch                                   | <table-cell-rows> Ukrainisch</table-cell-rows> |
|-------------------------------|----------------------------------------------|------------------------------------------------|
| 👳 Bulgarisch                  | 🦁 Kreolisch (Haiti)                          | 🌻 Ungarisch                                    |
| Chinesisch (traditionell)     | Kroatisch                                    |                                                |
| Chinesisch (vereinfacht)      | 👂 Latein                                     |                                                |
| 🛟 Dänisch                     | <table-cell-rows> Lettisch</table-cell-rows> |                                                |
| Deutsch als Fremdsprache      | 旲 Litauisch                                  |                                                |
| Deutsche Rechtschreibung      | Niederländisch                               |                                                |
| # Englisch                    | Norwegisch                                   |                                                |
| Estnisch                      | 🌻 Persisch (Farsi)                           |                                                |
| 🕂 Finnisch                    | - Polnisch                                   |                                                |
| 🕕 Französisch                 | Portugiesisch                                |                                                |
| 👙 Griechisch                  | 0 Rumänisch                                  |                                                |
| Hebräisch                     | ᆽ Russisch                                   |                                                |
| 🗧 Indonesisch                 | Schwedisch                                   |                                                |
| Italienisch                   | Serbisch                                     |                                                |
| <ul> <li>Japanisch</li> </ul> | 😻 Slowakisch                                 |                                                |
| 🗧 Katalanisch                 | 😜 Slowenisch                                 |                                                |
|                               | 🌻 Spanisch                                   |                                                |
|                               | 🌻 Thailändisch                               |                                                |
|                               | Tschechisch                                  |                                                |
|                               | 🧿 Türkisch                                   |                                                |

Checkt aber bitte rechtzeitig im Vorfeld direkt am IPad, ob die von euch benötigten Sprachen wirklich auch dabei sind. Es kann immer sein, dass sich die App oder der Online-Übersetzer ändert. Wenn eine Sprache fehlt, sprecht mich gerne an.

Das Online-Farsi-Wörterbuch und der Online Übersetzer lassen sich über Safari aufrufen. Sie tauchen unter Favoriten auf. Diese werden einem automatisch angezeigt, wenn man Safari öffnet und dort etwas in die Adress-Zeile eingeben möchte. Alle anderen Webseiten sind gesperrt.

So sieht es dann in Safari aus:

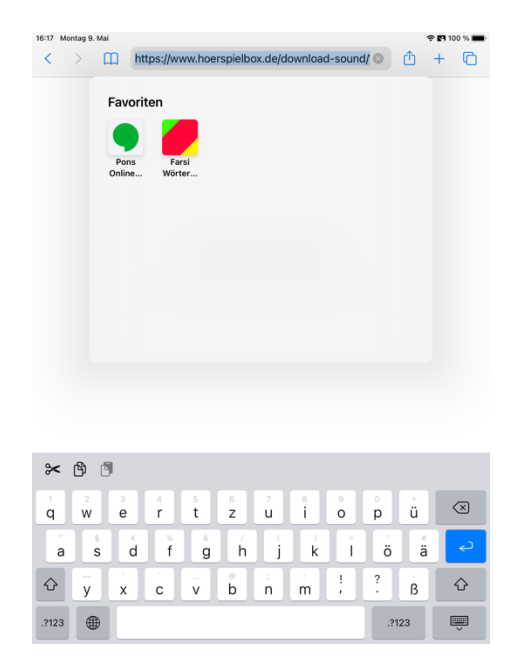

## Wichtiges zum Schluss !!!

Probiert bitte rechtzeitig im Vorfeld aus, ob die IPads auch in dem Raum funktionieren, in dem ihr die Arbeiten schreibt. Da unser W-Lan im Moment leider nicht so toll ist, kann es hier und da eventuell zu Problemen kommen. Wäre ja schade, wenn es euch erst dann auffällt, wenn die Arbeit beginnt... ;)